## ფილტრი

განვიხილოთ როგორ ფუნქციონირებს მონაცემთა ბადეში ინფორმაციის ფილტრაცია ანგარიშთა გეგმის მაგალითზე. ფილტრის ღილაკის არჩევა შესაძლებელია: 1) ინსტრუმენტების პანელზე არსებული ღილაკებიდან.

| <b>7</b> 0          | risAccount | ing - [ანგარიშები] | 1. mar | - 7.4     |                | 100             |           |       |
|---------------------|------------|--------------------|--------|-----------|----------------|-----------------|-----------|-------|
| ì                   | ფაილი      | რედაქტირება        | ხედვა  | ამოცანები | ინსტრუმენტები  | ფანჯარა(Window) | დახმარება | _ @ > |
| : D                 | °° 🕑 🖓     | 2 🗙 🖹 🛅 🕇          | 1      | - 🛤 🔽 - 斜 | • [= • 🛐 • 📑 👪 | 🕵 🗊   🛃   📑 🗸 📔 |           | . 🖬   |
| <b>+</b> - <b>?</b> | 🎝 ადმინ    | ისტრირება          |        | 16216     | പ്രംപ്രം       | ლება            |           | A     |

2)ეკრანზე მაუსის მარჭვენა ღილაკზე დაჭერით გამოტანილ ამოცურებადი მენიუდან

| 两        | მიება           | Ctrl+F |
|----------|-----------------|--------|
| $\nabla$ | ფილტრი (Ctrl+T) | )      |
| 4        | დალაგება        | )      |
| 30       | სტილი (F10)     | ,      |

3)ინსტრუმენტების მენიუდან

| 2     | OrisAccounti                                      | ng - [ანგარიშები] |          |                |                  |                 |           | • X    |
|-------|---------------------------------------------------|-------------------|----------|----------------|------------------|-----------------|-----------|--------|
|       | ვაილი                                             | რედაქტირება       | ხედვა    | ამოცანები      | ინსტრუმენტები    | ფანჯარა(Window) | დახმარება | _ 8 ×  |
| 1     | D फ 🗁 🛛                                           | 2 🗙 🖻 🗎 🔶         | 1        | - 🛤 🖓 - 斜      | 🎒 ბეჭდვა (Ctrl+l | P)              |           |        |
| I III |                                                   | ესბრირება         |          |                | 🚔 მიება          |                 |           | Ctrl+F |
| III   | ₽ ანადისისიცრორება ₽ ანადისისიცრორება ₽ ანადიერია |                   | ანგარიში | 🍸 ფილტრი (Ctrl | l+T)             |                 |           |        |
|       |                                                   |                   |          | 斜 დალაგება     |                  |                 |           |        |

ფილტრის ღილაკზე დაჭერის დროს იხილავთ ეკრანს, სადაც მოცემულია ყველა ის ველი, რომელსაც შეიცავს სამუშაო არეში გააქტიურებული ეკრანი. ჩვენს შემთხვევაში ფილტრის ეკრანში მოცემულია ანგარიშთა გეგმაში არსებული ყველა ველი.

| -5 | 🗍 📴 🙅 🖤 🍿 🥦 🔤 თამაბიმითი თილბრი |  |
|----|---------------------------------|--|
|    |                                 |  |
|    | ანგარიში                        |  |
|    | დასახელება                      |  |
| ]  | ტიპი                            |  |
|    | დოწე                            |  |
| ]  | კომენტარი                       |  |
| ]  | დახურული                        |  |
| ו  | ფოთოლი                          |  |
| ]  | დაუშვათ უარყოფითი რაო           |  |
| ]  | ბალანსგარეშე                    |  |
| ]  | სახეობა                         |  |
| ]  | ჩამოწერის მეთოდი                |  |
|    | ერთეული                         |  |
| ٦  | მშობელი ანგარიში                |  |

მუქად ნაჩვენებია აქტიური, ანუ ის ველები რომლებიც ჩანს ეკრანზე. ფილტრაცია შესაძლებელია განხორციელდეს როგორც აქტიური, ასევე იმ ველების მიხედვითაც, რომლებიც ეკრანზე არ ჩანს. მონაცემების გასაფილტრად უნდა მოინიშნოს ის ველი ან ველები, რომლის მიხედვითაც გსურთ მონაცემების გაფილტვრა. შესაძლებელია გამოვიყენოთ როგორც, მარტივი ასევე რთული ფილტრიც. მაგალითად ანგარიშთა გეგმა გავფილტროთ ისეთი ანგარიშებით, რომლებიც იწყება 11 ან 12 -ით. ამისათვის ფილტრის ეკრანში მოვნიშნოთ ველი "ანგარიში" მის წინ არსებულ მოსანიშნზე მაუსის დაწკაპებით ან კლავიატურაზე Space ღილაკით . კრიტერიუმის ჩამონათვალიდან ავირჩიოთ მნიშვნელობა "იწყება "

| 5 | 7 800 | ღტრი                    |             |
|---|-------|-------------------------|-------------|
|   | ფაილი | ინსტრუმენტები           |             |
| 1 | 8 1   | 🛚 🖳 😤 🖤 🖤 🐴   დამატებით | აი ფილტრი   |
|   | ✓     | ანგარიში                | •           |
|   |       | დასახელება              | შეიცავს     |
|   |       | ტიპი                    | ტოლია       |
|   |       | დოწე                    | არ არის (   |
|   |       | კომენტარი               | _ არ იწყება |
|   | ველებ | SQL XML                 | OK Close    |

კრიტერიუმის მომდევნო ველზე დაჭერით შეგიძლიათ ხელით მიუთითოთ სასურველი მნიშვნელობა ან ჩამოშლადი მენიუდან აირჩიოთ ანგარიში

| ମ <mark>ଜ୍</mark> ୟ | V востфбо            |               |      |   |   |  |  |  |  |  |
|---------------------|----------------------|---------------|------|---|---|--|--|--|--|--|
| ფაიღ                | ფაილი ინსტრუმენტები  |               |      |   |   |  |  |  |  |  |
| i 😿 [               | 🖸 🗣 🍀 🖤 🖤 🖺   ලාබාල් | ბებითი ფილტრი | • •  |   |   |  |  |  |  |  |
|                     | ანგარიში             | იწყება        |      | - |   |  |  |  |  |  |
|                     | დასახელება           |               | 1000 | • |   |  |  |  |  |  |
|                     | ტიპი                 |               | 1100 | = |   |  |  |  |  |  |
|                     | დონე                 |               | 1110 |   |   |  |  |  |  |  |
|                     | კომენტარი            |               | 1120 |   |   |  |  |  |  |  |
|                     | დახურული             |               | 1210 |   |   |  |  |  |  |  |
|                     | ფოთოლი               |               | 1220 |   |   |  |  |  |  |  |
|                     | დაუშვათ უარყოფითი რა |               | 1230 |   | E |  |  |  |  |  |

ამ შემთხვევაში, ვინაიდან ფილტრაცია ხდება ანგარიშის მიხედვით, ჩამოშლად მენიუში იხილავთ სისტემაში არსებულ ანგარიშებს. ფილტრაცია რომ ხდებოდეს დასახელების მიხედვით აღნიშნულ ველში იხილავდით ანგარიშების დასახლებებს. ჩვენს შემთხვევაში ხელით მიუთითეთ 11. ვინაიდან ჩვენ გვსურს ორმაგი ფილტრის გამოყენება მომდევნო ველზე დაჭერით იხილავთ ჩამოშლად სიას

| 7 ფილტრი |                                                                                                    |                                        |                                                                                 |                                                                  |                                                                                                    |  |  |  |
|----------|----------------------------------------------------------------------------------------------------|----------------------------------------|---------------------------------------------------------------------------------|------------------------------------------------------------------|----------------------------------------------------------------------------------------------------|--|--|--|
| ფაილი    | ინსტრუმენტები                                                                                                    |                                        |                                                                                 |                                                                  |                                                                                                    |  |  |  |
| 8 🛛      | 🛚 🖳 🈤 🚏 🗤 🏪   დამატებითი                                                                                                    | ი ფილტრი                               | -                                                                               |                                                                  |                                                                                                    |  |  |  |
|          | · F- ·                                                                                                    | -0                                     | 11                                                                              |                                                                  |                                                                                                    |  |  |  |
|          | ათგაოითი                                                                                                    | იგვება                                 | 11                                                                              |                                                                  | -                                                                                                    |  |  |  |
|          | დასახელება                                                                                                    |                                        |                                                                                 |                                                                  |                                                                                                    |  |  |  |
|          | ტიპი                                                                                                    |                                        |                                                                                 | აწ                                                               |                                                                                                    |  |  |  |
|          | დოწე                                                                                                    |                                        |                                                                                 | და                                                               | _                                                                                                    |  |  |  |
|          | 3 30€<br>30€<br>2<br>2<br>2<br>30€<br>2<br>30€<br>2<br>30<br>30<br>30<br>30<br>30<br>30<br>30<br>30<br>30<br>30<br>30<br>30<br>30 | შილტრი<br>ფილტრი<br>ფილი ინსტრემენტები | <ul> <li>ვილტრი</li> <li>ფილტრი</li> <li>ფილი ინსტრუმენტები</li> <li></li></ul> | <ul> <li>ფილტრი</li> <li>ფაილი ინსტრუმენტები</li> <li></li></ul> | <ul> <li>ვილტრი</li> <li>ფილტრი</li> <li>ფილტრი</li></ul> |  |  |  |

აირჩიეთ "**ან**". მომდევნო კრიტერიუმში აირჩიეთ კვლავ მნიშვნელობა იწყება და მიუთითეთ მნიშვნელობა 12. საბოლოოდ ფილტრის ეკრანს ექნება შემდეგი სახე.

| 7   | የ ቆራሮ | უტრი                    |          |     |    |        |    |    |      | x |
|-----|-------|-------------------------|----------|-----|----|--------|----|----|------|---|
|     | ფაილი | ი ინსტრუმენტები         |          |     |    |        |    |    |      |   |
|     | 8 2   | 🛚 🖳 🏯 🖤 🖤 🏪   დამატებით | ი ფილტრი | r   | -  |        |    |    |      |   |
| lt  |       | .ee. m                  |          |     |    |        | 10 |    |      |   |
| II. |       | ანგარიძი                | იწყება   | 11  | 36 | იწყება | 12 |    |      | _ |
|     |       | დასახელება              |          |     |    |        |    |    |      |   |
|     |       | ტიპი                    |          |     |    |        |    |    |      |   |
|     |       | Riamental Annon         |          |     |    |        |    |    |      | - |
| II. | •     |                         |          | 111 |    |        |    |    |      | F |
|     | ველეშ | SQL XML                 |          |     |    |        |    | OK | Clos | e |

დააჭირეთ ღილაკს OK. ანგარიშთა გეგმა გაიფილტრება ჩვენს მიერ გაფილტრული მონაცემებით.

| 🔰 OrisAccounting - [ანგარიშები]            | -  |    |                  |                                   |
|--------------------------------------------|----|----|------------------|-----------------------------------|
| 🖻 ფაილი რედაქტირება ხედ                    | ვა | ა  | მოცანები ინსტრუმ | მენტები ფანჯარა(Window) 🗕 🗗 🗙     |
| i d 🗞 🕼 🧭 🗙 📭 🗎 🛊 🐺                        | 6  | •  | # 🏹 • 🚧 • 🎼 • 🛐  | - 🖪 🖪 🗊   2   🗗 -   💡 🚽 🚛         |
| ₽ № ადმინისტრირება ₽ № ბუღალტერია          | •  | ſ  | ანგარიში         | დასახელება                        |
| — 📲 ანგარიმთა გეგმა                        |    |    | - 1100           | ნაღდი ფული სალაროში               |
|                                            | =  |    | - 1110           | ნაღდი ფული ეროვნულ ვალუტაში       |
|                                            |    |    | - 1120           | ნაღდი ფული უცხოურ ვალუტაში        |
|                                            |    | Ē  | - 1200           | ფული საბანკო ანგარიშებზე          |
| 🕂 💆 მეხეჯეოული ოაეოაციები                  |    | 1  | - 1210           | ეროვნული ვალუტა რეზიდენტ ბანკში   |
| ±- ∰ aედეგები                              |    | Г  | - 1220           | უცხოური ვალუტა რეზიდენტ ბანკში    |
|                                            |    | E  | - 1230           | უცხოური ვალუტა არარეზიდენტ ბანკში |
| ±- ≌ დაკავშირებული ცხრი<br>⊞ 🕅 პარამეტრები | -  | I. | - 1290           | ფული სხვა საბანკო ანგარიშებზე     |

უნდა აღინიშნოს, რომ ფილტრის ეკრანში კრიტერიუმის ჩამონათვალი დამოკიდებულია იმ ველზე, რომელიც მონაწილეობს ფილტრაციაში. მაგალითად დასახელება არის სიმბოლური, ამიტომ მას შესაბამისი კრიტერიუმები აქვს.

| A 800 | ლტრი              |                       |   |
|-------|-------------------|-----------------------|---|
| ფაილ  | ი ინსტრუმენტები   |                       |   |
| 8     | 🖸 🗣 🍀 🚏 🖤 뽭   Qui | სტებითი ფილტრი        | • |
|       | ანგარიში          | იწყება                | 1 |
|       | დასახელება        |                       | - |
|       | ტიპი              | შეიცავს               |   |
|       | დოწე              | ტოლია                 |   |
|       | კომენტარი         | არ არის ტოლი          |   |
|       | დახურული          | იწყება                |   |
|       | ფოთოლი            | ვი იყეია<br>მთავრდება |   |

ველი "დონე" არის ციფრული და მას შესაბამისი კრიტერიუმები აქვს.

| ◄ | დონე                  | -               |
|---|-----------------------|-----------------|
|   | კომენტარი             | =               |
|   | დახურული              | 0               |
|   | ფოთოლი                | >               |
|   | დაუშვათ უარყოფითი რაო | >=              |
|   | ბალანსგარეშე          | <=              |
|   | სახეობა               | ცარიელია        |
|   |                       | არ არის ცარიელი |

განვიხილოთ ღილაკები, რომლებიც ფილტრაციის ეკრანზეა განლაგებული. გამოიძახეთ ფილტრის ეკრანი.

🛣 (წავშალოთ ფილტრი)- ღილაკზე დაჭერით წაიშლება ჩვენს მიერ დაფორმირებული ფილტრი. ფილტრის გაუქმება ასევე შესაძლებელია ანგარიშთა გეგმის ეკრანზე არსებული ინსტრუმენტების პანელიდან. ამისათვის დააჭირეთ ფილტრის გასწვრივ არსებულ შავ ისარს და ჩამოშლადი მენიუდან აირჩიეთ "<sup>SS</sup> წავშალოთ ფილტრი"

| 🚹 OrisAccounting - [ანგაროშებო] |                 | A REAL PROPERTY AND ADDRESS OF                    |
|---------------------------------|-----------------|---------------------------------------------------|
| 🖻 ფაილი რედაქტირება ხედვა       | ამოცანები ინს   | ტრუმენტები ფანჯარა(Window) დახმარება              |
| i d 🗞 🕼 🧭 🗙 📭 🗎 🛊 🐺 🎒           | • 🛤 🔽 • 🚧 • [[= | - 🛃 - 📑 📑 🔝 📄   🛃   📑 -   🕅 01.01.2021-05.08.2022 |
| 🕀 🌆 ადმინისტრირება              | N 60330         | ლით ფილტრი                                        |
| 🖻 🗐 ბუღალტერია                  | ანგ 🖸 დავაყ     | ენოთ ფილტრი მონიშნული უჯრების მნიშვნელობებით      |
| - 🖷 ანგარიშთა გეგმა             | - 1000          | ლოთ ფილტოი<br>მიმდინარე, აქტივები                 |
|                                 | ⊨ 1100          | ნაღდი ფული სალაროში                               |
| — 🗊 გატარებები                  | 1110            |                                                   |

ან ანგარიშთა გეგმაში მაუსის მარჯვენა ღილაკით გამოტანილ ამოცურებად მენიუდან აირჩიეთ ფილტრის გასწვრივ " 🕅 წავშალოთ ფილტრი"

დავუბრუნდეთ კვლავ ფილტრის ეკრანის ღილაკებს.

🔟 - ღილაკით შესაძლებელია მონაცემები გაიფილტროს მონიშნული უჭრის მნიშვნელობით. მაგალითად ანგარიშთა გეგმის ეკრანზე დადექით 1110 ანგარიშის დასახელებაზე.

| 🔰 OrisAccounting - [ანგაროშებო] | -               |                               |          |
|---------------------------------|-----------------|-------------------------------|----------|
| 🖻 ფაილი რედაქტირება             | ხედვა ამოცანები | ინსტრუმენტები ფანჯარა(Window) | _ & ×    |
| i d 🗞 🕼 🧀 🗙 📭 📋 🛧               | 🐺 🛛 🖨 🕶 🙀 🖓 🗸 💒 | • [= • 🛐 • 📪 📪 🐼 🗊   🛃   🐺 •  | . 🖬 .    |
| <ul> <li></li></ul>             | ანგარიში        | დასახელება                    | <b>^</b> |
| 4≣ ანგარიმთა გე                 | <b>□</b> - 1000 | მიმდინარე აქტივები            |          |
|                                 | □ □ 1100        | ნაღდი ფული სალაროში           |          |
|                                 | - 1110          | ნაღდი ფული ეროვნულ ვალუტაში   |          |
|                                 | - 1120          | ნაღდი ფული უცხოურ ვალუტაში    |          |
| 🕂 🕂 🖾 იეიეჯერული 🔺              |                 | 1.2.5                         | <b>T</b> |

გამოიძახეთ ფილტრის ღილაკი და გამოსულ ეკრანში დააწკაპეთ მაუსით 🔤 ღილაკზე. დაინახავთ რომ ავტომატურად დაფორმირდება ფილტრი დასახელების მიხედვით.

| 7 800                   | უტრი                    | 128-     | Sea and sea of the sea      | ×        |  |  |
|-------------------------|-------------------------|----------|-----------------------------|----------|--|--|
| ფაილი                   | ი ინსტრუმენტები         |          |                             |          |  |  |
| i 🕺 🛽                   | 🛛 🖳 😤 🖤 🖤 🏪   დამატებით | ი ფილტრი | •                           |          |  |  |
|                         | ანგარიში                |          |                             | <u>^</u> |  |  |
|                         | დასახელება              | ტოლია სი | ნაღდი ფული ეროვნულ ვალუტაში |          |  |  |
|                         | ტიპი                    |          |                             |          |  |  |
|                         | დოწე                    |          |                             |          |  |  |
| ველები SQL XML OK Close |                         |          |                             |          |  |  |

OK ღილაკზე დაჭერით დაინახავთ რომ ანგარიშთა გეგმა გაიფილტრება დასახელების ველში მითითებული მნიშვნელობით. წაშალეთ ფილტრი და განვიხილოთ სხვა შემთხვევებიც.

სისტემა ასევე საშუალებას იძლევა გაიფილტროს მონაცემები რამოდენიმე ველის მიხედვით. მაგალითად ანგარიშთა გეგმაში ctrl ღილაკის დახმარებით მონიშნეთ რამოდენიმე ანგარიში მაგალითად 1110, 1210, 1410

| 🗓 ფაილი რედაქტირება                                       | ხედვა ამოცანები | ინსტრუმენტები ფანჯარა(Window) დახმარება               | - 8   | × |
|-----------------------------------------------------------|-----------------|-------------------------------------------------------|-------|---|
| i d 🐁 🗁 🧭 🗙 🐚 🗎 🛊                                         | 🐨 🖉 • 🛤 🖓 • 斜   | 🔹 [==== 💀 🔹 📰 🐺 🇊   😰   📑 🗸   📆 01.01.2021-05.08.2022 | - i 📭 | Ŧ |
| <ul> <li>২০০০ ০০০০০০০০০০০০০০০০০০০০০০০০০০০০০০০০০</li></ul> | აწგარიში        | დასახელემა                                            |       |   |
| 4≣ ანგარიძთა გე<br>≡                                      | <b>₽</b> - 1000 | მიმდინარე აქტივები                                    |       | - |
| - <sup>(1)</sup> a. (2) (2) (2)                           | ⊟- 1100         | ნაღდი ფული სალაროში                                   |       |   |
|                                                           | - 1110          | ნაღდი ფული ეროვნულ ვალუტაში                           |       | _ |
|                                                           | - 1120          | ნაღდი ფული უცხოურ ვალუტაში                            |       |   |
|                                                           |                 | ფული საბანკო ანგარიშებზე                              |       |   |
|                                                           | - 1210          | ეროვნული ვალუტა რეზიდენტ ბანკში                       |       |   |
|                                                           | - 1220          | უცხოური ვალუტა რეზიდენტ ბანკში                        |       |   |
|                                                           | - 1230          | უცხოური ვალუტა არარეზიდენტ ბანკში                     |       |   |
| - 1290                                                    |                 | ფული სხვა საბანკო ანგარიშებზე                         |       |   |
| E- 1300                                                   |                 | მოკლევადიანი ინვესტიციები                             |       |   |
| - All 00000000 00                                         | ⊟- 1400         | მოკლევადიანი მოთხოვნები                               |       |   |
|                                                           | <b>=</b> 1410   | მოთხოვნები მიწოდებიდან და მომსახურებიდან              |       |   |
| - B domonscoo lss                                         | - 1410 1        | 202300300 მომწოდებელი                                 |       | - |

და გამოიძახეთ ფილტრის ღილაკი. ფილტრის ეკრანში დააჭირეთ ღილაკს 🏧. იხილავთ ეკრანს

| 7 800 | უტრი                    |          |                |    | ×     |
|-------|-------------------------|----------|----------------|----|-------|
| ფაილი | ი ინსტრუმენტები         |          |                |    |       |
| i 😵 🛽 | 🛛 🖳 😤 🖤 🖤 🖺   დამატებით | ი ფილტრი | • •            |    |       |
|       | ანგარიში                | ტოლ      | 1110,1210,1410 |    |       |
|       | დასახელება              |          |                |    |       |
|       | ტიპი                    |          |                |    |       |
| ველეშ | SQL XML                 |          |                | OK | Close |

როგორც ხედავთ სისტემამ ავტომატურად გაამზადა ფილტრი, შეავსო ანგარიშის ველი მონიშნული მნიშვნელობებით.

იგივე შეგიძლიათ შეასრულოთ "ინსტრუმენტების მენიუდან" და "ამოცურებადი მენიუდან".

იმისათვის რომ ფილტრის ეკრანში მარტივად დავინახოთ თუ რა ველების მიხედვით არის

ეკრანი გაფილტრული დააჭირეთ ღილაკს 😤. დაინახავთ, რომ ეკრანზე დარჩება მხოლოდ ფილტრში მონაწილე ველები. ჩვენს შემთხვევაში "ანგარიში"

| V 800000                    |           |            |    | ×     |
|-----------------------------|-----------|------------|----|-------|
| ფაილი ინსტრუმენტები         |           |            |    |       |
| 🗄 🎖 🛐 🖳 😤 🚏 🖤 🏪   დამატებით | ი ფილტრი  | -          |    |       |
| V 55355070                  | കന്ന 1110 | 1210 1410  |    |       |
|                             | 0.2       | ,1210,1110 |    |       |
| 20m2do SOL XML              |           |            |    |       |
| 800,000                     |           |            | OK | Close |

აღნიშნულ ღილაკზე მეორედ დაჭერით, კვლავ გამოჩნდება ყველა ველი.

არის სიტუაცია, როდესაც გიწევთ რთული ფილტრების აწყობა და შემდეგ მისი გამოყენება მუშაობის მსვლელობაში. სისტემაში შესაძლებელია შეინახოთ თქვენს მიერ დაწერილი ფილტრი, რათა სხვადასხვა დროს მისი თავიდან ფორმირება აღარ დაგჭირდეთ. ამისათვის ფილტრის ეკრანში გამოიძახეთ მენიუ "ფაილი" და ჩამოშლადი სიიდან აირჩიეთ "შევინახოთ მონაცემთა ბაზაში"

| 7 ფილტრი                       | - perception       | ×     |
|--------------------------------|--------------------|-------|
| ფაილი ინსტრუმენტები            |                    |       |
| ჩავტვირთოთ ფაილიდან            | იი ფილტრი 🔹        |       |
| – 🛃 შევინახოთ ფაილში           |                    |       |
| 🚱 ჩავტვირთოთ მონაცემთა ბაზიდან | ტოლ 1110,1210,1410 | — fil |
| 🦕 შევინახოთ მონაცემთა ბაზაში   |                    | _     |
| ჩავტვირთოთ ბუფერიდან           |                    |       |
| 🔋 შევინახოთ ბუფერში            |                    |       |

გამოსულ ეკრანზე, ველში "ფილტრის აღწერა" შეიტანეთ ფილტრის სახელი. მაგალითად "ჩემი ფილტრი".

| 둸 შევინახოთ ფილ | ტრი           |    | ×     |
|-----------------|---------------|----|-------|
| აღწერა          | საწყისი სტილი |    |       |
| ფილტრის         | ჩემი ფილტრი   | OK | Close |

და დააჭირეთ ღილაკს "OK". ვნახოთ როგორ შეიძლება გამოვიყენოთ შენახული ფილტრი ანგარიშთა გეგმაში. თავდაპირველად გამოვიტანოთ სრული ანგარითა გეგმა. ამისათვის ფილტრის ეკრანზე წაშალეთ ფილტრი და დააჭირეთ ღილაკს "OK". ანგარიშთა გეგმის ეკრანში ინსტრუმენტების პანელზე ფილტრის ღილაკის გასწვრივ პატარა შავ ისარზე მაუსის დაჭერით ჩამოიშლება მენიუ, სადაც გამოჩნდება თქვენ მიერ შენახული ფილტრი.

| 7 | 斜 🗸 - []= - 📴 - 📪 📪 💽 🗐   🛃   📑 -   👬 01.01.202     | 21- |  |  |  |  |
|---|-----------------------------------------------------|-----|--|--|--|--|
|   | 🎀 წავშალოთ ფილტრი                                   |     |  |  |  |  |
|   | 🕎 დავაყენოთ ფილტრი მონიშნული უჯრების მნიშვნელობებით |     |  |  |  |  |
|   | ჩემი ფილტრი                                         |     |  |  |  |  |

აირჩიეთ "ჩემი ფილტრი" და დაინახავთ რომ ანგარიშთა გეგმა გაიფილტრება თქვენს მიერ გაფილტრული მონაცემების მიხედვით (1110, 1210, 1410 ანგარიშებით). ფილტრის ამგვარი შენახვა გამოიყენება არა მარტო იმ შემთხვევაში, როდესაც რთულ ფილტრს წერთ და გსურთ მისი ხშირად გამოყენება, არამედ შეგიძლიათ ფილტრი შეინახოთ ფაილში, გადაიტანოთ სხვა მონაცემთა ბაზაში ან გაუზიაროთ სხვა თანამშრომელს.

გარდა ამისა ფილტრაციის ეკრანში შესაძლებელია დაგჭირდეთ ისეთი რთული ფილტრის დაწერა, რომლის დროსაც კონკრეტულ ველებში შეტანილი მნიშვნელობების მიხედვით ვერ მიიღწევა სასურველი შედეგის მიღება. ამისათვის სისტემა საშუალებას გაძლევთ გამოიყენოთ მონაცემთა ბაზის მართვის სპეციალური ენა -SQI. თუ თქვენ ფლობთ ამ ენას, შეგიძლიათ ჩართოთ SQI ენაზე ფილტრაციის წერის საშუალება და შეიტანოთ ცვლილებები სისტემის მიერ დაფორმირებულ ბრძანებაში ან თქვენ თვითონ დაწეროთ თქვენთვის სასურველი SQI ბრძანება. ვნახოთ როგორ ხდება ამ ენის გამოყენება. გამოიძახეთ ფილტრის ეკრანი, რომელიც გაფილტრულია კონკრეტული ანგარიშებით და გადადით ბარათში "SQI"

| ∑ ფილტრი                                                 |   |    | ×     |
|----------------------------------------------------------|---|----|-------|
| ფაილი ინსტრუმენტები                                      |   |    |       |
| : 🈿 🛐 👺 🈤 🖤 🖤 🏪   დამატებითი ფილტრი                      | • |    |       |
| [ViewOA_Accounts].[Account] IN (N'1110',N'1210',N'1410') |   |    |       |
| <b>n</b>                                                 |   |    |       |
| 4                                                        |   |    |       |
| ველები SQL XML                                           | [ | OK | Close |

როგორც ხედავთ სისტემამ ავტომატურად დააფორმირა SQI ბრძანება. ღილაკზე- 🎬 დაჭერით კი შეგიძლიათ შეიტანოთ მასში ცვლილებები ან დაწეროთ თქვენთვის სასურველი ფილტრი.